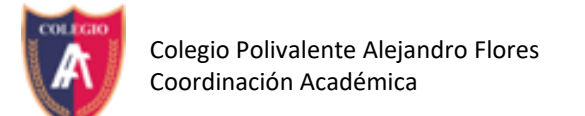

## ¿Cómo crear un cuenta formal de GMAIL?

Abrir Navegador (Google Chrome, Firefox, etc)

Ir a página gmail (www.gmail.com)

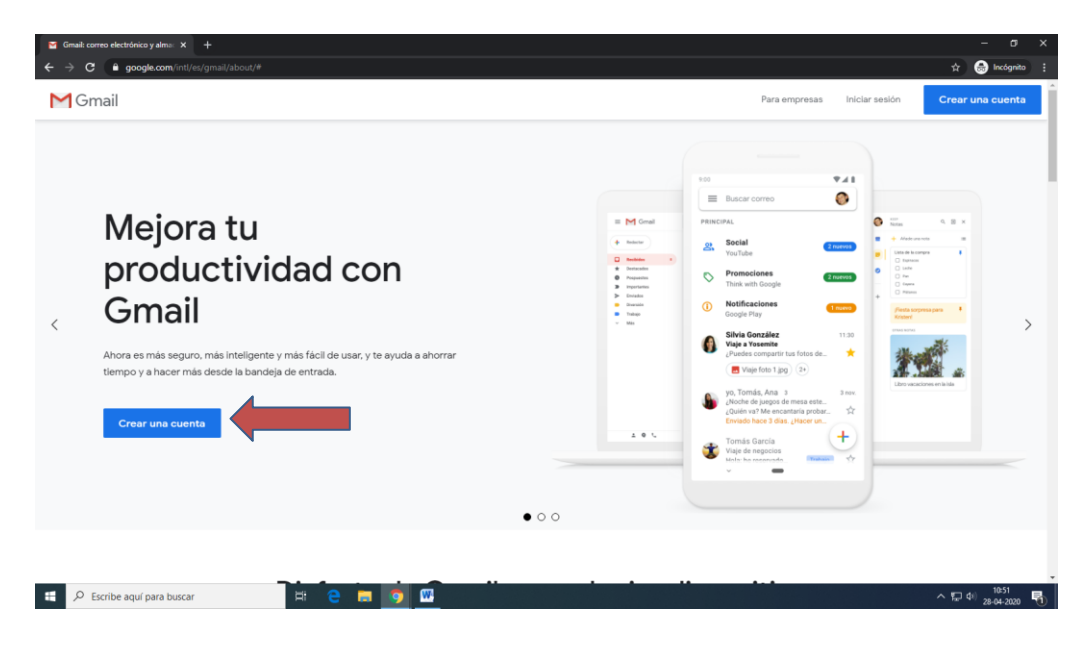

Una vez en la página principal, procederemos a ir a crear cuenta.

| -Agregar Datos  | Google<br>Crea una cuenta de Google<br>Ir a Gmail                                                                      |                                                                                            |  |
|-----------------|----------------------------------------------------------------------------------------------------|--------------------------------------------------------------------------------------------|--|
| - Agregal Batto | Apellidos Nombre de usuario Gigmail.com Puetos utilizar letera, números y puntos                                       | Crear correo formal<br>Ej: Benjamín arias<br>Barias.2002@gmail.com<br>Benjamín.A@gmail.com |  |
|                 | Contraseña Confirmación 🕸<br>Utiliza odro caracteres como mínimo con una combinación<br>de letras, números y stímbolos | a cuent gle a tu                                                                           |  |
|                 | Prefero Iniciar sesión Siguiente                                                                                       | Ayuda Privacidad Términos                                                                  |  |

En esta ventana debemos ingresar nuestros datos solicitados

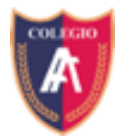

**OJO:** el **Nombre de usuario** será nuestro nombre de correo, puede que ya este utilizado el nombre de correo que necesitamos, favor crear uno fácil de recordar y que se ajuste a su nombre real evitando nombres que puedan alterar el real conocimiento de quien escribe, ya que éstos son creados con un propósito formal y de carácter académico.

| Gmail: correo electrónico y alma: X G Crea una cuenta de Googi | • <b>× +</b>                                                                                                    | aa1%25.84fnasMama=CiriMakSionin&finseEntry=Sioni In                                                                                                    | - 0" X            |
|----------------------------------------------------------------|----------------------------------------------------------------------------------------------------|----------------------------------------------------------------------------------------------------|-------------------|
| Ejemplo de<br>nombre de                                        | Coccle         La Gunal         Verters insular o pesti en usis Puesto con doi:         Verters de usario o pesti en usis Puesto con doi:         Discussion:         Operative:         Operative: | Whether the result of the result of the r | а <b>о</b> 1096 3 |
| E 🔎 Escribe aquí para buscar                                   | e 🗖 🧿 🖾                                                                                                    |                                                                                                    | ^ 및 di 11:03 ₽    |

## Un ejemplo de correo ya utilizado es como el que se visualiza en el recuadro anterior.

Una vez creado le damos **Siguiente** y nos pedirá un numero de celular para confirmar y nos llegara un código. Una vez ingresado, **Siguiente.** 

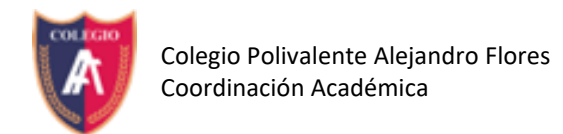

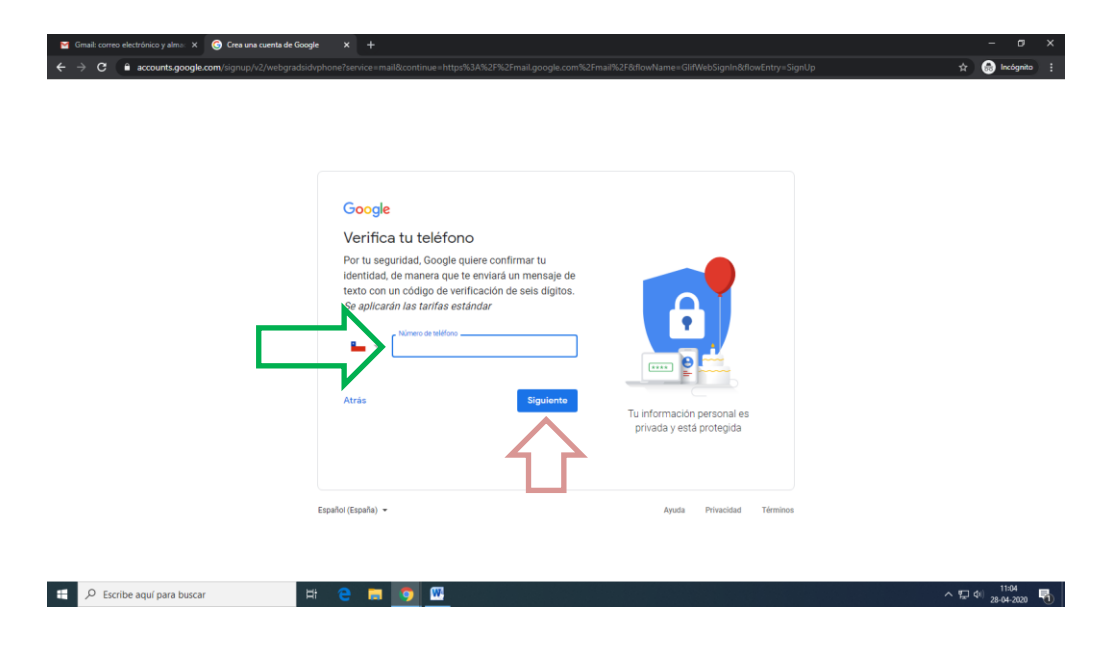

En la siguiente opción, confirmamos nuestro número y completamos los datos solicitados

| 🍯 Gmail: correo electrónico y alma: 🗙 🛛 🜀 Crea una cuenta de C | oogle × +                                                                                                    |                                                        | – ø ×                           |
|----------------------------------------------------------------|----------------------------------------------------------------------------------------------------|--------------------------------------------------------|---------------------------------|
| ← → C a accounts.google.com/signup/v2/webper                   | onaldetails?service=mail&continue=https%3A%2F%2Fmail.google.com%2F                                                                                                    | nail%2F&flowName=GlifWebSignIn&flowEntry=SignUp        | 🖈 😁 Incógnito 🚦                 |
|                                                                | Coogle  De clamos la bienvenida a Google  Catassaf@gmail.com  Telfone (potonal)  Telfone (potonal)  Telfone (potonal)  Dirección de correo electrónico de recuperación correo alor susuarios.  Dirección de correo electrónico de recuperación conal)  Lusarenos para manterer ta cuenta portegida  Lusarenos para manterer ta cuenta portegida | Tu información personal es<br>privada y está protegida |                                 |
|                                                                | Por qué pedimos esta información<br>Atràs Siguiente                                                                                                    |                                                        |                                 |
| Escribe aquí para buscar                                       | # 😑 🗖 💁 🚾                                                                                                    |                                                        | へ 臣 (1) 11:07<br>28-04-2020   🖥 |

En la ventana siguiente, nos dará la opción de aceptar herramientas extras de google, le damos **Si**, **acepto**.

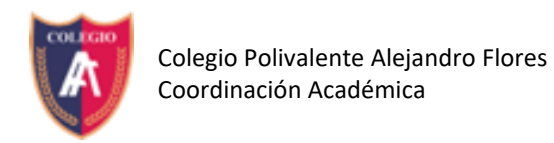

 $\leftrightarrow$   $\rightarrow$  C  $\hat{\mathbf{e}}$  accounts.google.com

Μ

co y alma: 🗙 🕝 Crea una cuenta de Google

× +

| E                                                                                                    | Google Sácale el máximo partido a tu número Siguieres puedes añadir tu número de teléfono a tu cuenta para usarlo en los servicios de Google. Mais información Mor genopic, tu número se utilizará para (A Recibir videollamadas y mensajes Mor a Recibir videollamadas y mensajes Mor a Recibir vi | The información personal es privada y está protegida |                                   |
|----------------------------------------------------------------------------------------------------|----------------------------------------------------------------------------------------------------|------------------------------------------------------|-----------------------------------|
| د بر میلاند. بر میلاند. | e m o w                                                                                                    | Ayuda Privacidad Términos                            | へ [2] (0) - m <sup>11,00</sup> 民) |
|                                                                                                    |                                                                                                    |                                                      | 28-04-2020                        |

🚖 👵 Incóg

Finalmente nos aparecen las condiciones de uso del correo (de preferencia leer)

| 🍯 Gmail: correo electrónico y alma: 🗙 🌀 Crea una cuenta de Googl | e x +                                                                                                    |                                                                                                    | - 8 ×                         |
|------------------------------------------------------------------|----------------------------------------------------------------------------------------------------|----------------------------------------------------------------------------------------------------|-------------------------------|
| ← → C                                                            | service?service=mail&continue=https%3A%2F%2Fmail.google.com%2                                                                                                    | Fmail%2F&flowName=GlifWebSignIn&flowEntry=SignUp                                                                                                    | 🚖 🈁 Incógnito 🚦               |
| Escribe aquí para buscar                                         | <section-header><section-header><section-header><section-header><section-header><section-header><section-header><list-item><section-header></section-header></list-item></section-header></section-header></section-header></section-header></section-header></section-header></section-header> | The control of the control of the control o | ▲<br>○ 足 40 1109<br>260-220 ■ |
|                                                                  |                                                                                                    |                                                                                                    |                               |

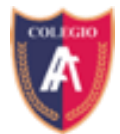

| 🝯 Gmail: correo electrónico y alma: 🗙 🌀 Crea una cuenta de Go | ogle × +                                                                                                    |                                         |
|---------------------------------------------------------------|----------------------------------------------------------------------------------------------------|-----------------------------------------|
| ← → C                                                         | of service? service = mail & continue = https % 3A% 2F% 2Fmail.google.com % 2Fmail % 2F& flow Name = GlifWeblack State State | SignIn&flowEntry=SignUp 😭 🔝 Incógnito 🗄 |
|                                                               | <ul> <li>configuración de la cuenta, en los servicios de Google y en sitios web y aplicaciones asociados con Google.</li> <li>Mejorar la seguridad protegiéndote de usos inadecuados y fraudes.</li> <li>Realizar análisis y mediciones para saber cómo se utilizan nuestros servicios. También contamos con partners que evalans uso. Obtém nás información sobre estos partners de medición y publicidad.</li> </ul>                                                                                                    | •                                       |
|                                                               | Combinar datos<br>Para conseguirlo, también combinamos estos datos<br>obtenidos de tus dispositivos y de nuestros servicios. Por<br>ejemplo, según la configuración de tu cuenta, te<br>mostramos anuncios basados en información sobre tus<br>intereses, los cuales se derivan del uso que haces de la<br>Búsqueda y de VorUbe, y usamos datos de billones de<br>consultas de búsqueda para crear modelos de corrección<br>ortográfica que luego usamos en todos nuestros servicios.                                                                                                    |                                         |
|                                                               | Tù tienes el control<br>Dependiendo de la control<br>estos datos pueden estar asociados a tu Cuenta de<br>Google, en cuyo caso serán tratados como datos de<br>carácter personal. Puedes controlar cóm orecabamos y<br>usamos estos datos haciendo cil: en 'Más opciones'.<br>Siempre puedes modificar los guistes más adelante o<br>reviscar tu consentimiento de cara al futuro entrando en Mi<br>Cuenta (myaccount.google.com).                                                                                                    |                                         |
|                                                               | MÁS OPCIONES V<br>Cancelar Acopto                                                                                                    |                                         |
|                                                               | Español (Español - Ayuda Pri                                                                                                    | vacidad Términos                        |
| Escribe aquí para buscar                                      | Hi 😋 📰 👩 🚾                                                                                                    | へ に di) 11:09<br>28-04-2020 - <b>引</b>  |

Aceptamos y ya tenemos nuestro correo listo para utilizar.